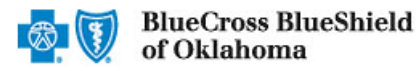

The Claim Inquiry Resolution (CIR) tool enables providers to submit claim reconsideration requests electronically for certain finalized claims.\* This tool can be used as an alternative option to requesting claim adjustments over the phone or via the Blue Cross and Blue Shield of Oklahoma (BCBSOK) Claim Review Form. Also, this tool reduces administrative costs by decreasing the amount of correspondence that must be sent through the mail.

Note: The Claim Inquiry Resolution cannot be used to obtain eligibility and benefit information or claim status. Moreover, it is not a means to submit formal claim appeals or predeterminations. Users can employ this tool for finalized claims that require review relating to reasons outlined in this guide.

#### \*The CIR tool is unavailable for Medicare Advantage claims.

#### 1) **Getting Started**

- Go to Availity
- Select Availity Portal Login
- Enter User ID and Password
- Select Log in

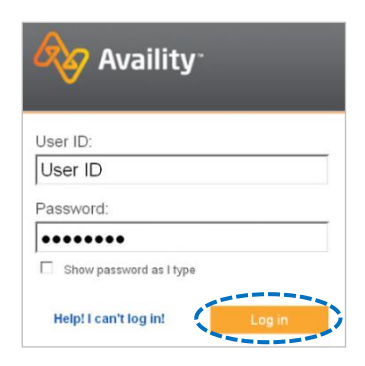

Note: Only registered Availity users can access Claim Inquiry Resolution.

#### 2) **Accessing Claim Inquiry Resolution**

- Select Payer Spaces from the navigation menu
- Choose Blue Cross and Blue Shield of Oklahoma

Next, select Refund Management - eRM

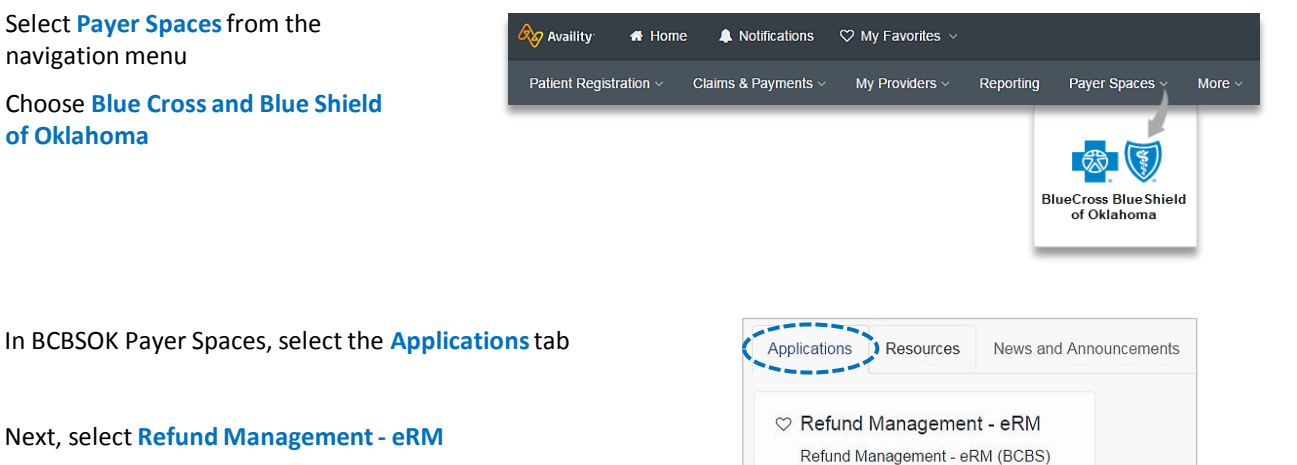

Notes:

۲

- Contact your Availity Administrator if Refund Management eRM is not listed in the Applications menu. Identify your Availity Administrator by referring to My Administrators under My Account Dashboard on the Availity home page.
- New users must complete the onboarding form and email verification in order to gain access to the eRM system.

## 3) Starting a New Inquiry

- Select the Claim Inquiry Resolution tab
- Select Create New Claim Inquiry

| Refund Requests       | InBox Claim Inquiry Resolution         | Check Alerts Save | d Sessions Checks N | Not Received Transact | tion Report Maintenar | nce Alerts   |                 |                |   |
|-----------------------|----------------------------------------|-------------------|---------------------|-----------------------|-----------------------|--------------|-----------------|----------------|---|
| Appeal Id             | DCN                                    | User Name         | Submission<br>Date  | Last Response<br>Date | Last Response<br>User | Patient Name | Patient Account |                |   |
| C123456789            | 123456789000X                          | JANE DOE          | 05/20/2020          | 05/21/2020            | HCSC User             | JANE DOE     | 999999999       | <u>details</u> |   |
| C123456790            | 9999999999999                          | JANE DOE          | 05/20/2020          | 05/21/2020            | HCSC User             | JANE DOE     | 999999999       | <u>details</u> | î |
| C123456791            | 222222222222                           | JANE DOE          | 05/20/2020          | 05/21/2020            | HCSC User             | JANE DOE     | 999999999       | <u>details</u> |   |
| C123456791<br>Refresh | 2222222222222<br>ate New Claim Inquiry | JANE DOE          | 05/20/2020          | 05/21/2020            | HCSC User             | JANE DOE     | 9999999999      | <u>details</u> |   |

# 4) Entering Claim Information

- For the NPI #, select the appropriate Type 2 Billing NPI from the drop-down list
- Enter the 13-digit claim number
- Select the most applicable reason from the Claim Inquiry Reason Codes drop-down list\*
- Select Continue

\*Reference <u>page 5</u> for a detailed listing of each Claim Inquiry Reason Code.

| Claim Inquiry Information * = required |                                                                                                    |
|----------------------------------------|----------------------------------------------------------------------------------------------------|
| NPI #*                                 | 1234567890 - Holmes Clinic                                                                                                    |
| Pfin Type                              | Professional                                                                                                    |
| Claim Number*                          | 999999999999X                                                                                                    |
| Claim Inquiry Reason Codes*            | Look Up Claim                                                                                                    |
| Continue Cancel Show More              | -Select a Reason-<br>MEDICARE/OTHER INSURANCE EOB<br>DUPLICATE DENIAL<br>ADDITIONAL INFORMATION<br>FEE SCHEDULE/PRICING INQUIRY<br>ELIGIBILITY<br>FEDERAL GROUP<br>PRE-AUTHORIZATION DENIAL<br>I-BILL – (HOST) PREPAY HIGH DOLLAR REVIEW |

### Quick Tips:

- → If your claim was processed within the last 18 months, select Look Up Claim to populate the Subscriber ID, Group Number, Patient Account, Patient Name and Date of Service on the next screen.
- $\rightarrow$  If your claim processed prior to 18 months, select Show More Fields to manually enter this information on the next screen.

### 5) Supporting Comments and Documentation

- In the Comments field, provide a thorough explanation as to why the claim should be reconsidered.
- Additional BCBSOK claim numbers for the same patient/issue that need reconsidered, can be listed in the Additional Claims section.
- Supporting documentation is only required if Medicare / Other Insurance EOB or Additional Information is chosen as the Claim Inquiry Reason Code. However, our staff may request additional information when necessary to continue reconsideration of a claim.
- There are two options for sending supporting documentation to BCBSOK:
  - Select the Add File and Browse buttons to upload applicable document(s)
  - Select I will fax my supporting documentation to fax applicable documentation\*
- Select Continue to review your inquiry, then select Submit.

\* A fax cover sheet (including the fax number) will be available for printing after the **Submit** button is selected. This fax cover sheets includes a bar code to help ensure the information you send is matched directly to the appropriate file and/or claim.

| * = required          NPI #*       1234567890 - ABC HOSPITAL         Pfin Type       Facility         Claim Number*       020209999999999X         Claim Inquiry Reason Codes*       IMEDICARE/OTHER INSURANCE FOR |
|----------------------------------------------------------------------------------------------------|
| NPI #*     1234567890 - ABC HOSPITAL       Pfin Type     Facility       Claim Number*     020209999999999000X       Claim Inquiry Reason Codes*     MEDICARE/OTHER INSURANCE FOR                                   |
| Pfin Type     Facility       Claim Number*     02020999999999999999999999999999999999                                                                                                    |
| Claim Number* 02020999999999999999999999999999999999                                                                                                    |
| Claim Inquiry Reason Codes* MEDICARE/OTHER INSURANCE EOR                                                                                                    |
|                                                                                                    |
| Group Number* 123456                                                                                                    |
| Subscriber ID*         999999999         Quick Tip:                                                                                                    |
| Patient Account $999999999999999999999999999999999999$                                                                                                    |
| Patient First Name JANE users can add multiple attachments, with a                                                                                                    |
| Patient Last Name         DOE         total file size of 2GB. Individual file size show                                                                                                    |
| Date of Service (from to)* 12/11/2020 to 12/11/2020 not exceed 25 MB. Acceptable file types are                                                                                                    |
| Continue Cancel Hide Fields TIFF (. tif) and PDF (.pdf).                                                                                                    |
| Comments * (Required) Supporting Documentation * (Required)                                                                                                    |
| Enter your comments here Upload Supporting Documentation Add File                                                                                                    |
| Claim denied per Medicare EOB requested. Please see the attached EOB and review the                                                                                                    |
| remove                                                                                                    |
| 1893 U Livill fav my supporting documentation                                                                                                    |
|                                                                                                    |
| - Additional Claims (Optional)                                                                                                    |
| Add                                                                                                    |
|                                                                                                    |
|                                                                                                    |

# 6) Claim Inquiry Tracking ID

After the inquiry has been submitted, a Claim Inquiry Tracking ID will be provided for monitoring purposes.\*

Your Claim Inquiry Tracking ID is C000000053

\*The Tracking ID is only for reference within the Claim Inquiry Resolution. **BCBSOK Phone Customer Advocates do not utilize this tool**.

# 7) Tracking Inquiries

- Once a claim inquiry has been submitted, users can monitor BCBSOK's receipt and response by returning to the Claim Inquiry Resolution tab.
- The Last Response Date and Last Response User fields display the date of the last action taken on an inquiry and by whom.
- Select the column headers to sort these fields in ascending and descending order.
- When HCSC is listed as the Last Response User, click the details link to view BCBSOK's response to the inquiry.

| Refund Requests InBox Claim Inquiry Resolution Check Alerts Saved Sessions Checks Not Received Transaction Report Maintenance Alerts |                    |            |                    |                       |                       |              |                                        |
|----------------------------------------------------------------------------------------------------|--------------------|------------|--------------------|-----------------------|-----------------------|--------------|----------------------------------------|
| Appeal Id                                                                                                    | DCN                | User Name  | Submission<br>Date | Last Response<br>Date | Last Response<br>User | Patient Name | Patient Account                        |
| C000000053                                                                                                    | 02020999999999999  | Jane Doe   | 01/02/2021         | 01/05/2021            | HCSC User             | J DOE        | 99999999999999999999999999999999999999 |
| C000000011                                                                                                    | 0202099999999911X  | Linda Doe  | 01/05/2021         | 01/05/2021            | LINDA DOE             | J DOE        | 9999999999 details                     |
| C000000022                                                                                                    | 02020999999999922X | Rhonda Doe | 01/02/2021         | 01/05/2021            | HCSC User             | J DOE        | 9999999999 details                     |

# 8) Advanced Filtering

- Users may also utilize the filter option to search by a specific Appeal ID Number (i.e., C000000053).\*
- Select Advanced Options to sort results by a specific username, patient name, account number, etc.

\* The Appeal ID Number is the same as the Claim Inquiry Tracking ID.

| Select Multiple NPIs<br>(Ctrl+Click) | 1234567890 - ABC HOSPITAL<br>1234567899 - HOLMES CLINIC | • | Appeal # |
|--------------------------------------|---------------------------------------------------------|---|----------|
|                                      |                                                         |   |          |

# 9) Verifying Responses

The details screen will display the comments entered on the original inquiry submission as well as BCBSOK's response.

| Claim Inquiry Details for C0000                                                                                                    | 00053                                                                                                    |                                                                                                    |             |  |  |
|----------------------------------------------------------------------------------------------------|----------------------------------------------------------------------------------------------------|----------------------------------------------------------------------------------------------------|-------------|--|--|
| Claim Inquiry Information                                                                                                    |                                                                                                    |                                                                                                    |             |  |  |
| Claim Number         NPI N           02020999999999990         123450           Group Number         Subso           123456         99999           Patient Account         Patient           9999999999         JANE 10          | umber / Provider Name<br>67890 - ABC HOSPITAL<br>vriber ID<br>9999<br>ut Name<br>DOE                      | Claim Inquiry Reason<br><u>MEDICARE/OTHER INSURANCE EOB</u><br>Service Dates<br>12/11/2020 - 12/11/2020 |             |  |  |
| Correspondence<br><u>Hide All</u><br>ERM User On 12/31/2020 08:55<br>Claim denied per Medicare EOB requested.<br>HCSC User On 01/05/2021 09:14<br>Thank you for the inquiry. The requested do<br>or your performation up to ender | Please see the attached EOB and review the                                                                | ie claim for reprocessing. Print fax                                                                    | cover sheet |  |  |
|                                                                                                    |                                                                                                    |                                                                                                    |             |  |  |
|                                                                                                    | $\rightarrow$ Open a new CIR inquiry to request clarification or additional updates on the original inqui |                                                                                                    |             |  |  |

via Availity Provider Portal

## **Inquiry Reason Codes**

| Inquiry Reason Code                                        | Purpose                                                                                                    | Guidelines                                                                                                    |
|------------------------------------------------------------|----------------------------------------------------------------------------------------------------|----------------------------------------------------------------------------------------------------|
| Medicare or Other Insurance EOB                            | Send Medicare or another<br>insurance's Explanation of<br>Benefits (EOBs) to BCBSOK.                                                                                                | <ul> <li>Attach documents via Add File or I will fax my supporting documentation.</li> <li>Use the Comments field to indicate if EOBs will be uploaded or faxed.</li> </ul>                                                                                                    |
|                                                            |                                                                                                    | <b>Note:</b> The EOB must be supplied in order for the inquiry to be processed.                                                                                                    |
| Duplicate Denial                                           | Dispute claims that deny as duplicate in error.                                                                                                    | <ul> <li>Indicate any previous claim number(s) that may<br/>have triggered the duplicate denial.</li> <li>Include explanation specifying how the claims are<br/>different.</li> </ul>                                                                                                    |
| Additional Information                                     | <ul> <li>Submit specific information that</li> <li>was requested in the claim denial.</li> <li>Medical records</li> <li>Operation Reports</li> <li>Physician Notes, etc.</li> </ul> | <ul> <li>Attach documents via Add File or I will fax my supporting documentation.</li> <li>Use the Comments field to indicate if documentation has been uploaded or faxed.</li> </ul>                                                                                                    |
| Fee Schedule / Pricing Inquiry<br>(Professional providers) | Inquire on claims that process differently than contractual agreements.                                                                                                    | Use the Comments field to indicate which specific line item did not process correctly.                                                                                                    |
| Eligibility                                                | Dispute claims that deny for non-<br>eligible services or process<br>differently than the eligibility<br>quote that was previously<br>received.                                     | <ul> <li>Include eligibility and benefit call reference<br/>numbers in the Comments field.</li> <li>Attach screen prints of online eligibility and benefit<br/>verification via the Add File or I will fax my<br/>supporting documentation.</li> <li>Use the Comments field to indicate if<br/>documentation has been uploaded or faxed.</li> </ul>                                                         |
| Federal Group                                              | Submit finalized claim inquiries pertaining to Federal Employee Program® (FEP®) members.                                                                                            | <ul> <li>Attach documents via the Add File or I will fax my supporting documentation.</li> <li>Use the Comments field to indicate if documentation has been uploaded or faxed.</li> </ul>                                                                                                    |
| Pre-Authorization Denial                                   | Request review of claims that<br>deny for preauthorization when it<br>was not advised as a requirement<br>during the patient's eligibility and<br>benefit quote.                    | <ul> <li>Supply preauthorization number for claims that<br/>deny per no record on file.</li> <li>Include eligibility and benefit call reference<br/>numbers or use the Add File or I will fax my<br/>supporting documentation functions to submit<br/>online eligibility and benefit screen prints.</li> <li>Use the Comments field to indicate if<br/>documentation has been uploaded or faxed.</li> </ul> |
| I-Bill - (HOST) Prepay High Dollar<br>Review               | Submit inpatient itemized bill for<br>any BlueCard® member billed at<br>or more than \$100,000.                                                                                     | <ul> <li>Attach documents via Add File or I will fax my supporting documentation.</li> <li>Use the Comments field to indicate if itemized bills have been uploaded or faxed.</li> </ul>                                                                                                    |

Have questions or need additional education? Email the Provider Education Consultants.

Have questions about the eRM Onboarding process? Email the eRM Onboarding team.

Be sure to include your name, direct contact information & Tax ID or billing NPI.

Availity is a trademark of Availity, LLC, a separate company that operates a health information network to provide electronic information exchange services to medical professionals. Availity provides administrative services to BCBSOK. BCBSOK makes no endorsement, representations or warranties regarding any products or services provided by independent third-party vendors such as Availity. If you have any questions about the products or services provided by such vendors, you should contact the vendor(s) directly.